スマートフォンアイフォン (iPhone)応用編 ※スマートフォンの操作説明は、ア ルファベット表記が多いため、音声 や点字での確認が効率的に行える ようにカタカナ表記に置き換えて います。各単元の最初のみカタカ ナの後にアルファベット表記をカッ コ内に書いています。

全国版救急受診アプリ(キュー(Q) 助)を使って病気やけがの緊急度

を判定しよう

目次

1 全国版救急受診アプリ(キュー 助)を知りましょう 1-A 救急車の適時・適切な利用の

重要性

1-B 全国版救急受診アプリ

(キュー助)とは

1-C 救急車の適時・適切な利用に 関する参考情報

1-D 全国版救急受診アプリ(キュ

一助)の利用手順 2 全国版救急受診アプリ(キュー助) 利用の準備をしましょう 2-A 全国版救急受診アプリ(キュー 助)のインストール 2-B 利用設定のしかた 3 全国版救急受診アプリ(キュー助) を利用しましょう <u>3-A 緊急度判定のしかた</u> 3-B 医療機関・受診手段の検索のし

3-C 急な症状で迷っている場合

かた

#### 3-D 救急車の呼び方

1 全国版救急受診アプリ(キュー 助)を知りましょう

1-A 救急車の適時・適切な利用の 重要性

生命に関わる病気やけがは、何の 前触れもなく起こることがありま す。

このような突然の発症に対する、 早期の通報、救急隊による適切な 処置、そして早期の病院搬送は、傷 病者の後遺症の軽減や、早い社会 復帰、救命につながります。 一方で、救急車は「緊急」に医療機 関を受診するための地域の限られ た手段です。 いざというときに、一分一秒でも 早く救急車がかけつけられるよう、 救急車を呼ぶかどうか迷ったとき は、家族や電話相談、かかりつけ医 などに相談するようにしましょう。 また、次のページ以降で説明する

「全国版救急受診アプリ(キュー助)」 を準備しておくことで、救急車を呼ぶ かどうかの判断の参考にすることも できます。

1-B 全国版救急受診アプリ(キュー 助)とは これからご説明する「全国版救急受診 アプリ(キュー助)」は、急な病気やけ がをした際に、「病院やクリニックに 行った方がいいか?」、「病院に行くな ら急いだ方がいいのか? 待てるのか?」、それとも「救急車 を呼んだ方がいいか?」など、迷っ た時に、ご自身の判断の一助にな ることを目的に作成されています。

1-C 救急車の適時・適切な利用に 関する参考情報

救急車の適時・適切な利用に関す る情報を調べることができるサイ

トをご紹介します。

本ページに、救急車の適時・適切な 利用について、参考となる情報が 掲載されているホームページがあ りますので、合わせてご利用くださ い。 「全国版救急受診アプリ(「キュー 助」)」については消防庁のホーム ページもご覧ください。 また、緊急度判定についての詳細 情報や、救急車の役割等を絵本や アニメーションを使って、年代別に わかりやすく解説した「救急お役立 <u>ち ポータルサイト」で、さらに詳し</u> く学ぶことができます。

救急車を呼ぶかどうか判断に迷っ たときに、医師や看護師等の専門 家に救急相談ができる#7119の 詳細については、「救急安心セン ター事業(#7119)をもっと詳し く!」のページもご参照ください。 それぞれ、①全国版救急受診アプ リQ助 ②救急お役立ちポータルサ イト ③救急安心センター事業と検 索いただき、必要に応じてお役立 てください。

1-D 全国版救急受診アプリ (キュー助)の利用手順 2章で「キュー助」による緊急度判 定を行うための準備について、「2-A全国版救急受診アプリ(キュー 助)のインストール」、「2-B利用設 定のしかた」の流れでご説明いたし ます。 次に、アプリを利用する準備ができ たら、3章で「キュー助」を用いた緊 急度判定について、「3-A緊急度判 定のしかた」、「3-B医療機関・

受診手段の検索のしかた」でアプリ の実際の利用方法をご説明いたし ます。

2 全国版救急受診アプリ(キュー 助)利用の準備をしましょう

2-A 全国版救急受診アプリ (キュー助)のインストール 全国版救急受診アプリキュー助を インストールする方法をご説明い たします。 ①アップストア(App Store)をダ ブルタップします。

②右下にある「検索」をダブルタッ プします。

③検索内容の入力箇所に「キュー 助」と入力します。

④右下の検索ボタンをダブルタッ

プし検索します。

検索結果が表示され、全国版救急

受診アプリキュー助の詳細画面が

表示されます。

⑤「入手」をダブルタップします。

⑥インストールが完了すると画面に 「開く」のボタンが表示されます。 これでインストール完了となります。

2-B 利用設定のしかた アプリがインストールできたらアプ リを起動して利用設定を行います。 ①ホーム画面から、キュー助をダブ ルタップします。 ②「利用規約」が表示されますので、 画面を指で下にスライドさせ、 内容を確認し、最後に「利用規約に 同意する」をダブルタップします。 ③初回起動時には、左側の画面に なります。内容を確認したら画面右 下の「画面設定」をダブルタップし ます。

利用設定はいつでも変更が可能で す。

アプリを2回目以降に起動したと きは右の画面が最初の立ち上げ画 面になりますが、その際も同じよう に「画面設定」をダブルタップしま

#### す。

設定項目が表示されます。 表示される文字の大きさはもちろ ん、カラーか白黒、どちらで表示す るかなどの選択が簡単にでき、自 分が一番見やすい画面に設定する ことができるようになっています。 ④視覚効果の設定です。「通常/高 コントラスト/明度反転」のいずれか をダブルタップします。 ⑤色の表示の設定です。「カラー/ 白黒」のいずれかをダブルタップし

# ます。 ⑥文字の大きさの設定です。「標準 /中/大」のいずれかをダブルタップ します。 ⑦画面の動きの設定です。「通常/

動きを減らす」のいずれかをダブ

ルタップします。

⑧すべての設定が完了したら、最 後に「閉じる」をダブルタップしま す。

これで「キュー助」を利用する準備 が整いました。 3 全国版救急受診アプリ(キュー 助)を利用しましょう

3-A 緊急度判定のしかた まず、「キュー助」のアプリの緊急度 判定についてご説明いたします。 「キュー助」では、該当する症状及 び症候を画面上で選択していくと、 緊急度に応じた4つの対応が表示 されます。

表示例1の赤色は、最も緊急度が

高い「いますぐ救急車を呼びましょ う」です。

表示例2の黄色は、2番目に緊急度 が高い「できるだけ早めに医療機 関を受診しましょう」です。 表示例3の緑色は、3番目に緊急度 が高い「緊急ではありませんが医 療機関を受診しましょう」です。 表示例4の青色は、最も緊急度が 低い「引き続き、注意して様子をみ てください」です。

症状に応じて表示が変わりますの

で、アプリの表示を参考にすること で適切な対応をすることができま す。

それでは、ここからは緊急度判定 のやり方をご説明いたします。 「キュー助」を起動すると、現在の 症状についての質問が表示されま す。 ①ホーム画面で現在の症状から当 てはまる項目をダブルタップしま

す。

②詳細の症状確認画面で内容を確 認し、「はい」か「いいえ」を選択しま す。

③「急に息が苦しくなりました

か?」や「胸の痛みがあります

か?」といった症状を選択する画

面が表示された場合、当てはまる

症状をダブルタップします。

④年代を選択する場合、「大人(16 歳以上)」か「こども」かを選択する 画面が表示された場合、いずれか をダブルタップします。 ⑤答えている最中に、1つ前の画面 に戻りたい場合は、画面左上にあ る「前に戻る」をダブルタップしま す。

⑥答えている最中に、はじめから やり直したい場合は、画面左下に ある「はじめに戻る」をダブルタッ プします。

赤色の「いますぐ救急車を呼びま しょう」が表示された場合は、緊急 度が高いので、すぐに119番に電 話してください。 ①「119番に電話する」をダブル タップすると119番に繋がります。 ②「電話をかける」の表示に「はい」 を選択すると119番に繋がります。 ここで「はい」を選択してしまうと、 本当に電話が繋がってしまいます ので、緊急時以外には絶対にダブ ルタップしないようにしましょう。

なお、音声による通話が困難な方 には、画面上の操作で、救急車や消 防車の要請ができる「ネット (NET)119緊急通報システム」も ありますので、必要に応じてご活用 ください。

ネット119緊急通報システムの利 用にあたっては事前に申請手続き が必要になります。

「NET119緊急通報システムの概 要、導入地域」と検索いただき、必 要に応じてお役立てください。 ③「キュー助」で選択した症状もす べて画面に表示されますので、 オペレーターに症状を伝える際の 参考にしてください。 ここからは、ネット119緊急通報シ ステムを利用する際の注意点です。 ネット119緊急通報システムを利 用できない地域もありますので、 ご注意ください。

ネット119緊急通報システムを導 入している地域は、消防庁のホー ムページから確認することができ ます。 また、ネット119緊急通報システム の利用にあたっては事前に申請手 続きが必要になります。 具体的な申請方法については、お 住まいの自治体のホームページ等 をご確認ください。

黄色の「できるだけ早めに医療機 関を受診しましょう」が表示された 場合は、今すぐに救急車を呼ぶ必 要はありませんが、2時間をめやす に病院を受診するようにしましょ

### う。

①画面を下から上にスクロールし ます。

②「キュー助」で選択した症状や、何 科を受診すればよいかの参考も表 示されますので、受診の際に参考 にしてください。

緑色の「緊急ではありませんが医 療機関を受診しましょう」が表示さ れた場合は、夜間でしたら翌日の 診療でもかまいません。ただし、翌

日中までに受診するようにしてく ださい。 ①画面を下から上にスクロールし ます。 ②「キュー助」で選択した症状や、何 科を受診すればよいかの参考も表 示されますので、受診の際に参考 にしてください。

3-B 医療機関・受診手段の検索の しかた

「キュー助」から、医療機関や受診

手段の検索を行うこともできます。 ①結果が表示されている画面を下 から上にスライドします。 ②医療情報ネットと全国タクシーガ イドに関するページが表示されま व. ③診療科目や診療日・時間等を検 索する場合、「医療情報ネットへ」を ダブルタップします。 「医療情報ネット」に接続されます。 ④受診にあたってタクシーを利用 する場合、「全国タクシーガイドへ」

# をダブルタップします。 「全国タクシーガイド」で全国のタク シー事業者を目的別に検索するこ とができます。

医療情報ネットを利用し、医療機関 を検索します。 ①「医療情報ネット」をダブルタップ します。

②検索したい市区町村を入力しま す。

③「検索」をダブルタップします。

以降、各都道府県が医療情報をま とめたページが表示されますので、 ページの案内に沿って操作をすれ ば、受診できる医療機関や日時な どを検索することが可能です。

「医療情報ネット」の詳細について は、「厚生労働省 医療情報ネット」 と検索いただき、必要に応じてお 役立てください。

全国タクシーガイドを利用し、受診

手段を検索します。 ①画面を下から上にスクロールし ます。 ②「救急・救援タクシー」をダブル タップします。 ③「タクシーを利用される都道府県 をお選びください」の項目で、「都 道府県を選択して下さい」をダブ ルタップし、検索したい都道府県を 選択します。 以降、条件に合致するタクシー会社 の電話番号やユーアールエル

(URL)等が表示されます。ページ の案内に沿って操作をすれば、条 件に一致するタクシーを検索する ことが可能です。

また、電話の音声利用が難しい方 は、電話リレーサービスを利用する ことも可能です。

「全国タクシーガイド」の詳細につ いては、「全国タクシーガイド」と検 索いただき、必要に応じてお役立 てください。 3-C 急な症状で迷っている場合 次に、救急安心センターについてご 説明いたします。 急なケガや病気をしたとき、救急 車を呼んだ方がいいか、今すぐに 病院に行った方がいいかなど、判 断に迷うことがあると思います。 そんなとき、専門家からアドバイス を受けることができる電話相談窓 ロが救急安心センター事業 (#7119)です。 救急安心センター事業(#7119)

に寄せられた相談は、電話口で医 師、看護師、相談員がお話を伺い、 病気やケガの症状を把握して、救 急車を呼んだ方がいいか、急いで 病院を受診した方がいいか、受診 できる医療機関はどこか等を案内 します。 「すぐに病院に行った方がよいか」 や「救急車を呼ぶべきか」、悩んだ

りためらわれた時は、救急安心セン

ター事業(#7119)に電話してく ださい。 例えば、「こんな症状で救急車を呼 んでいいのかな」「具合が悪いけど すぐに病院に行った方がいいか な」「手遅れになったらどうしよう」 「近所の目が気になるから、救急車 を呼ぶのは控えよう」といったよう な時には電話してみましょう。

救急安心センターの利用方法につ いてです。 「救急車を呼んだ方がよいか」、「今 すぐ病院に行った方がよいか」な

ど、判断に迷ったときに、 「#7119」(又は地域ごとに定めら れた電話番号)に電話することで、 救急電話相談を受けることができ ます。 #7119の番号で発信すると、オペ レーターや自動音声により応答が ありますので、希望に応じて「救急 電話相談」または「医療機関案内」 を選択してください。その後、電話 口の指示に従って対応します。

#7119に寄せられた相談は、医 師、看護師、トレーニングを受けた 相談員等が電話口で傷病者の状況 を聞き取り、「緊急性のある症状な のか」や「すぐに病院を受診する必 要性があるか」等を判断します。相 談内容に応じて、迅速な緊急出動 につないだり、受診可能な医療機 関の案内を受けたりすることがで きます。 現在治療中の病気の治療方針、医

薬品の使用方法、介護、健康、育児

、精神科等に関する相談は受けら れません。 相談料は無料です。通話料は各実 施地域により異なります。 救急安心センターの実施エリアに ついては、お住まいの地域をご確 認の上、ご相談ください。

急な症状で迷っている場合には、 「救急安心センター 実施エリア」と 検索いただき、必要に応じてお役 立てください。

次に、緊急度の高い症状について ご説明いたします。 こちらのページで紹介する症状が ある場合には、緊急性が高いため、 すぐに119番に電話しましょう。 おとなの場合は、顔にしびれがあ る・ろれつがまわりにくく、うまく話 せない・手足に突然のしびれがあ る・突然の激しい頭痛・急な息切れ、 呼吸困難・血を吐く、などといった 症状です。

15歳以下の子どもの場合は、くち

びるの色が紫色・顔色が明らかに 悪い・呼吸が弱い・手足が硬直して いる・頭を強くぶつけて、出血が止 まらない・意識がない・けいれんが ある・嘔吐が止まらない、などと いった症状です。 高齢者の場合は、顔半分が動きに くく、しびれる・ろれつがまわりにく い・見える範囲が狭くなる・突然、 片方の腕や足に力が入らなくなる・ 突然の激しい頭痛・突然の高熱・急 な息切れ、呼吸困難・血を吐く、な

どといった症状です。 これらの症状がある場合にはすぐ に119番に電話しましょう。

3-D 救急車の呼び方 最後に、救急車の呼び方について ご説明いたします。 119番通報をすると、指令員が救 急車の出動に必要なことを順番に お伺いします。緊急性が高い場合 はすべてお伺いする前でも救急車 が出動します。あわてず、ゆっくり

と答えてください。

①まず、救急であることを伝えてく ださい。「救急です」という伝え方 で問題ありません。

②救急者に来てほしい住所を市区 町村から伝えてください。住所が 分からない時は、近くの大きな建 物、交差点など目印になるものを 伝えてください。

③具合の悪い方の症状を伝えてく ださい。「誰が」「どのようにして」 「どうなった」と簡潔に伝えてくだ

さい。また、分かる範囲で意識、呼 吸の有無を伝えてください。 ④具合の悪い方の年齢を伝えてく ださい。分からない時は、「60代」 のように、おおよそでかまいません ので伝えてください。 ⑤あなたのお名前と119番通報後 も連絡可能な電話番号を伝えてく ださい。場所が不明な時などに、問 い合わせることがあります。 その他、詳しい状況、持病、かかり つけ病院等について尋ねられるこ

とがありますので、答えられる範囲 で伝えてください。

上記に示したものは一般的な聞き 取り内容になりますので、あくまで 参考程度にしていただき、電話口 の指令員の指示に従ってください。 以上で全国版救急受診アプリ (キュー助)の利用方法についての 講座は終了となります。